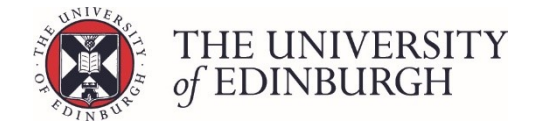

# How to change the selection status in Progression & Awards

#### **Process Overview**

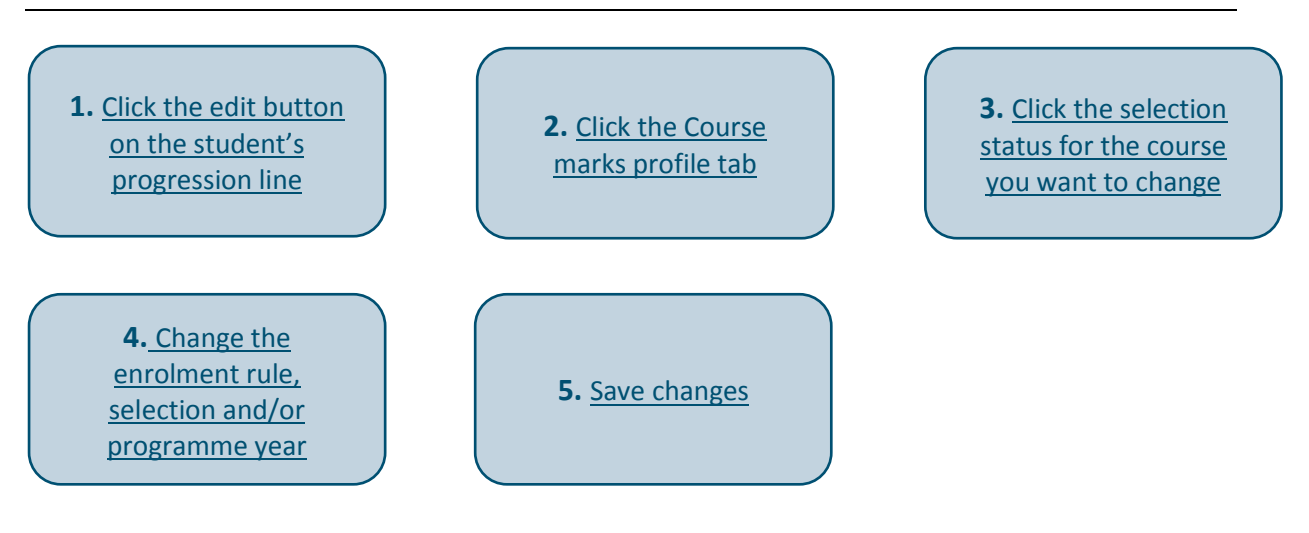

### Step by Step Instructions

# 1. Click the edit button on the student's progression line

This will take you to the student's individual progression record.

| Advancing Nursing Practice (MSc) (Full-time) – Year 1 – 2017/8 |                       |            |                                            |            |        |  |
|----------------------------------------------------------------|-----------------------|------------|--------------------------------------------|------------|--------|--|
|                                                                | Student ID 🗘 🛛 Name 🗘 | Exam no. 🗅 | Progression decision $\uparrow$            | Status 🗅   |        |  |
|                                                                |                       |            | Incorrect number or level of credits taken | Calculated | Sedit  |  |
|                                                                |                       |            | Incorrect number or level of credits taken | Calculated | 🖋 Edit |  |

### 2. Click the Course marks profile tab

This tab is under the "Calculation" section towards the bottom of the page:

| Progression details                         | 5                                          |             | Student details   |                                              |
|---------------------------------------------|--------------------------------------------|-------------|-------------------|----------------------------------------------|
| Progression                                 | Incorrect number or level of credits taken | Edit        | Programme         | Advancing Nursing Practice (MSc) (Full-time) |
|                                             |                                            |             | Year of Programme | Year 1                                       |
|                                             |                                            |             | Academic year     | 2017/8                                       |
|                                             |                                            |             | Status            | Calculated                                   |
| Notes Internal note Calculation Calculation | burse marks profile                        | Note for st | udent             |                                              |

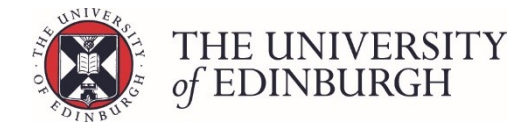

# 3. Click the current selection status for the course you want to change

This will be a blue link under the Selection status column:

| ourse<br>ode<br>IME11032 | Course name<br>Ecosystem Health and Sustainability         | Credits<br>sought                                                                                                    | Selection<br>status                                                                                                    | Mark                                                                                                    | Grade                                                                                                    | Credits                                                                                                    | Status                                                                                                    | No                                                                                                    |
|--------------------------|------------------------------------------------------------|----------------------------------------------------------------------------------------------------|----------------------------------------------------------------------------------------------------|----------------------------------------------------------------------------------------------------|----------------------------------------------------------------------------------------------------|----------------------------------------------------------------------------------------------------|----------------------------------------------------------------------------------------------------|----------------------------------------------------------------------------------------------------|
| IME11032                 | Ecosystem Health and Sustainability                        | 20                                                                                                    |                                                                                                    |                                                                                                    |                                                                                                    | gameu                                                                                                    |                                                                                                    |                                                                                                    |
|                          |                                                            | 20                                                                                                    | Year 1 elective                                                                                                    |                                                                                                    |                                                                                                    |                                                                                                    |                                                                                                    |                                                                                                    |
| UST11059                 | Professional and Personal Development                      | 20                                                                                                    | Year 1 elective                                                                                                    |                                                                                                    |                                                                                                    |                                                                                                    |                                                                                                    |                                                                                                    |
| UST11078                 | Research Methods in Nursing and Health Care A (20 credits) | 20                                                                                                    | Year 1<br>compulsory                                                                                                    |                                                                                                    |                                                                                                    |                                                                                                    |                                                                                                    |                                                                                                    |
| UST11079                 | Leadership - exploring your potential (Distance)           | 20                                                                                                    | Year 1 elective                                                                                                    |                                                                                                    |                                                                                                    |                                                                                                    |                                                                                                    |                                                                                                    |
| CAN10062                 | Anthropology of Health and Healing                         | 20                                                                                                    | Year 1 elective                                                                                                    |                                                                                                    |                                                                                                    |                                                                                                    |                                                                                                    |                                                                                                    |
| l                        | JST11078<br>JST11079<br>AN10062                            | IST11078       Research Methods in Nursing and Health Care A (20 credits)         IST11079       Leadership - exploring your potential (Distance)         AN10062       Anthropology of Health and Healing | IST11078Research Methods in Nursing and Health Care A<br>(20 credits)20IST11079Leadership - exploring your potential (Distance)20AN10062Anthropology of Health and Healing20 | IST11078Research Methods in Nursing and Health Care A<br>(20 credits)20Year 1<br>compulsoryIST11079Leadership - exploring your potential (Distance)20Year 1 electiveAN10062Anthropology of Health and Healing20Year 1 elective | IST11078Research Methods in Nursing and Health Care A<br>(20 credits)20Year 1<br>compulsoryIST11079Leadership - exploring your potential (Distance)20Year 1 electiveAN10062Anthropology of Health and Healing20Year 1 elective | IST11078Research Methods in Nursing and Health Care A<br>(20 credits)20Year 1<br>compulsoryIST11079Leadership - exploring your potential (Distance)20Year 1 electiveAN10062Anthropology of Health and Healing20Year 1 elective | IST11078Research Methods in Nursing and Health Care A<br>(20 credits)20Year 1<br>compulsoryIST11079Leadership - exploring your potential (Distance)20Year 1 electiveAN10062Anthropology of Health and Healing20Year 1 elective | IST11078Research Methods in Nursing and Health Care A<br>(20 credits)Year 1<br>compulsoryIST11079Leadership - exploring your potential (Distance)20Year 1 electiveAN10062Anthropology of Health and Healing20Year 1 elective |

# 4. Change the enrolment rule, selection, and/or programme year

Select the new enrolment rule and programme year from the drop down lists and the new selection out of compulsory or elective:

| Change enrolment details                                                                                                    |                     |   |  |  |  |  |
|----------------------------------------------------------------------------------------------------|---------------------|---|--|--|--|--|
| Current selection status: <b>Year 1 elective</b> (O1PGN)           I want to disregard this course from the award calculations |                     |   |  |  |  |  |
| Enrolment rule                                                                                                    | Not core            | ] |  |  |  |  |
| Selection                                                                                                    | Compulsory Elective |   |  |  |  |  |
| Programme year                                                                                                    | Year 1              | ] |  |  |  |  |
|                                                                                                    | Close Save changes  |   |  |  |  |  |

In this example we're changing the enrolment rule to "Must be passed" and the selection from elective to compulsory:

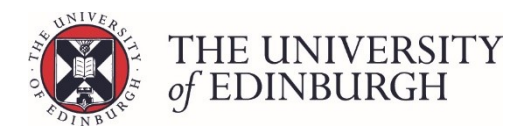

| Change enrolment details                                                                                             |                     |  |  |  |  |  |  |
|----------------------------------------------------------------------------------------------------|---------------------|--|--|--|--|--|--|
| Current selection status: <b>Year 1 elective</b> (O1PGN) I want to disregard this course from the award calculations |                     |  |  |  |  |  |  |
| Enrolment rule                                                                                                    | Must be passed      |  |  |  |  |  |  |
| Selection                                                                                                    | Compulsory Elective |  |  |  |  |  |  |
| Programme year                                                                                                    | Year 1              |  |  |  |  |  |  |
|                                                                                                    | Close Save changes  |  |  |  |  |  |  |

# 5. Save changes

| Change enrolment details                                                                                             |                    |  |  |  |  |  |
|----------------------------------------------------------------------------------------------------|--------------------|--|--|--|--|--|
| Current selection status: <b>Year 1 elective</b> (O1PGN) I want to disregard this course from the award calculations |                    |  |  |  |  |  |
| Enrolment rule Must be passed                                                                                        |                    |  |  |  |  |  |
| Selection                                                                                                    | Compulsory         |  |  |  |  |  |
| Programme year                                                                                                    | Year 1             |  |  |  |  |  |
|                                                                                                    | Close Save changes |  |  |  |  |  |

The selection status will now be updated to the new choices:

|  | Calculations     | Course m       | arks profile               |                                         |                   |                      |      |       |                   |        |       |
|--|------------------|----------------|----------------------------|-----------------------------------------|-------------------|----------------------|------|-------|-------------------|--------|-------|
|  | Academic<br>year | Course<br>code | Course name                |                                         | Credits<br>sought | Selection<br>status  | Mark | Grade | Credits<br>gained | Status | Notes |
|  | 2017/8           | BIME11032      | Ecosystem H                | lealth and Sustainability               | 20                | Year 1 must<br>pass  |      |       |                   |        |       |
|  |                  | NUST11059      | Professional               | and Personal Development                | 20                | Year 1<br>elective   |      |       |                   |        |       |
|  |                  | NUST11078      | Research Me<br>Health Care | ethods in Nursing and<br>A (20 credits) | 20                | Year 1<br>compulsory |      |       |                   |        |       |
|  |                  | NUST11079      | Leadership -<br>(Distance) | exploring your potential                | 20                | Year 1<br>elective   |      |       |                   |        |       |
|  |                  | SCAN10062      | Anthropolog                | y of Health and Healing                 | 20                | Year 1<br>elective   |      |       |                   |        |       |